# SJPM-F002 过滤器材料性能检测台

# 使用说明书 Ver 2.0

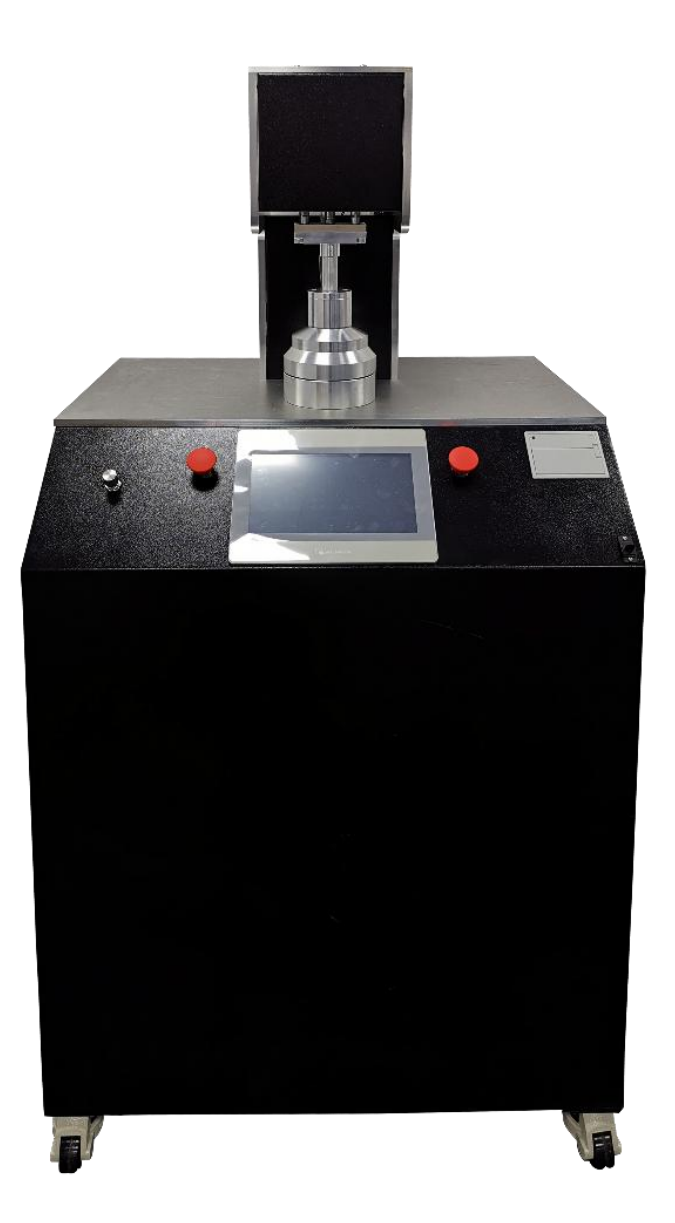

## 目录

| —` | 技术规格1            |
|----|------------------|
| 二、 | 产品概述1            |
|    | 2.1 设备部件介绍1      |
|    | 2.2 仪器柜内部仪器介绍2   |
| 三、 | 操作前准备检查          |
|    | 3.1 设备组装         |
|    | 3.2 设备通电通气4      |
|    | 3.3 系统开机         |
|    | 3.4 管理员权限设置5     |
| 四、 | 操作流程             |
|    | 4.1 操作流程图        |
|    | 4.2 效率检测操作7      |
|    | 4.2 阻力检测操作10     |
| 五、 | 注意事项及解决方法        |
| 六、 | 关机及维护保养13        |
|    | 6.1 关机13         |
|    | 6.2 设备维护保养13     |
| 附一 | -、易损易耗件15        |
| 附二 | 工、附件清单17         |
| 附三 | E、NaCl 气溶胶配比方法18 |

#### 一、技术规格

**压力** 0.45MPa 以上供气压力

流量 30L/min

**湿度** 30%(±10)

**温度** 25℃(±5)

测试流量范围 15~100L/min

**测试样品效率范围** 20-99.999%

#### 二、产品概述

SJPM-F002 过滤器材料性能检测台用于快速、准确的检测各种平面材料, 如玻璃纤维, PTFE, PET, PP 熔喷复合的多种空气颗粒物过滤材料的阻力,效 率性能。产品设计符合:

EN1822-3:2012(高效空气过滤器-平片状过滤介质测试)

● GB19082-2003(医用一次性防护服)

• GB2626-2019(自吸过滤式防颗粒物呼吸器)

● YY0469-2011(医用外科口罩)

• YY/T 0969-2013 (一次性使用医用口罩)

● GB/T32610-2016(日常防护型口罩技术规范)

#### 2.1 设备部件介绍

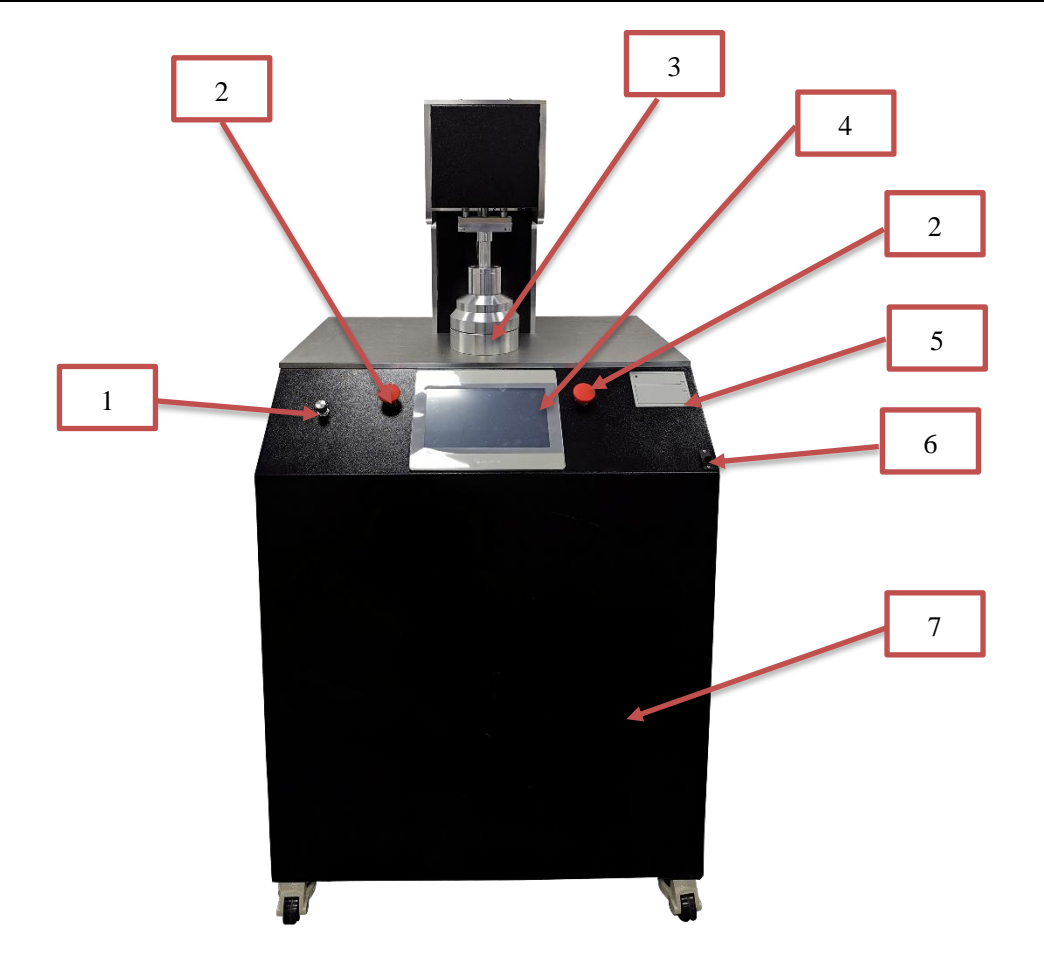

图 2 - 1 滤料台

表 2 - 1 滤料台介绍

| 1、发尘调节   | 2、消静电流量调节 | 3、打印机 |
|----------|-----------|-------|
| 4、发尘流量显示 | 5、测试夹具    | 6、触摸屏 |
| 7、夹具下降按钮 |           |       |

### 2.2 仪器柜内部仪器介绍

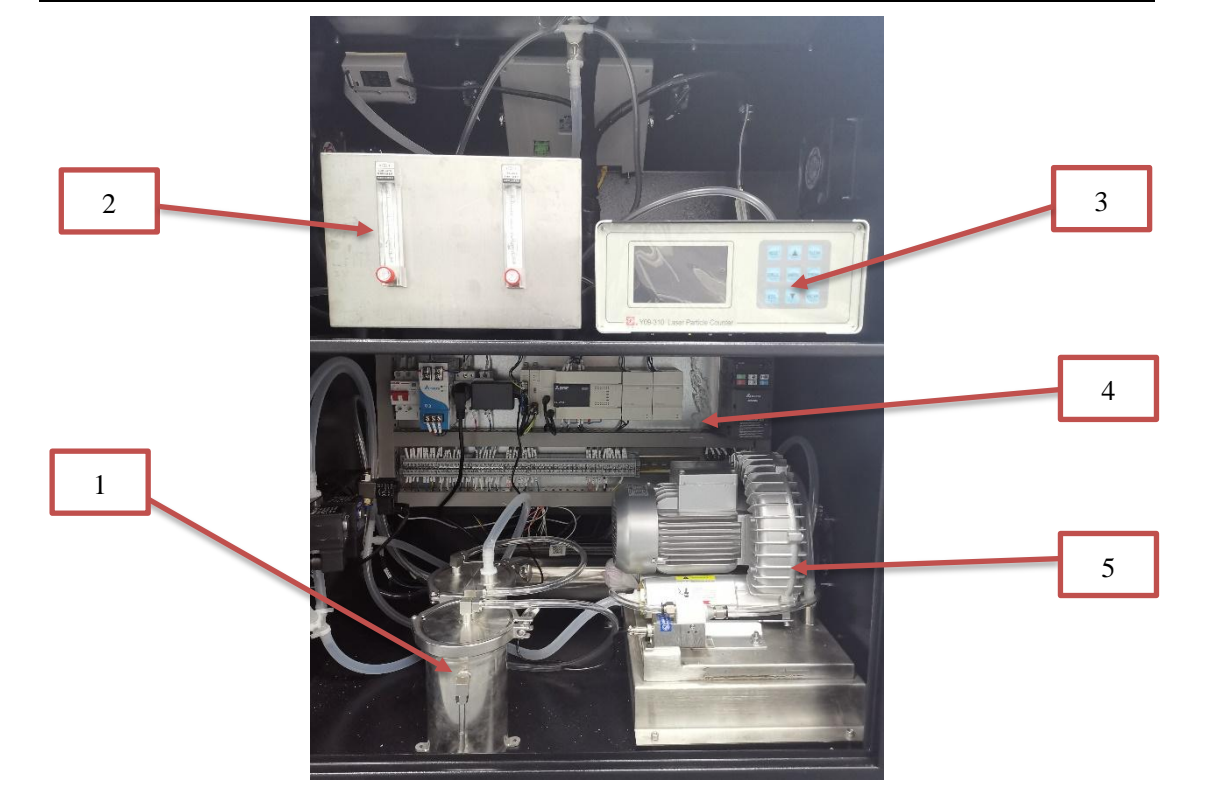

图 2 - 2 仪器柜内部

表 2 - 2 仪器柜内部

| 1、 | 气溶胶发生器  | 2、 | 稀释器 | 3、 | 颗粒物检测器 |
|----|---------|----|-----|----|--------|
| 4、 | 系统控制电气板 | 5, | 流量泵 |    |        |

## 三、操作前准备检查

#### 3.1 设备组装

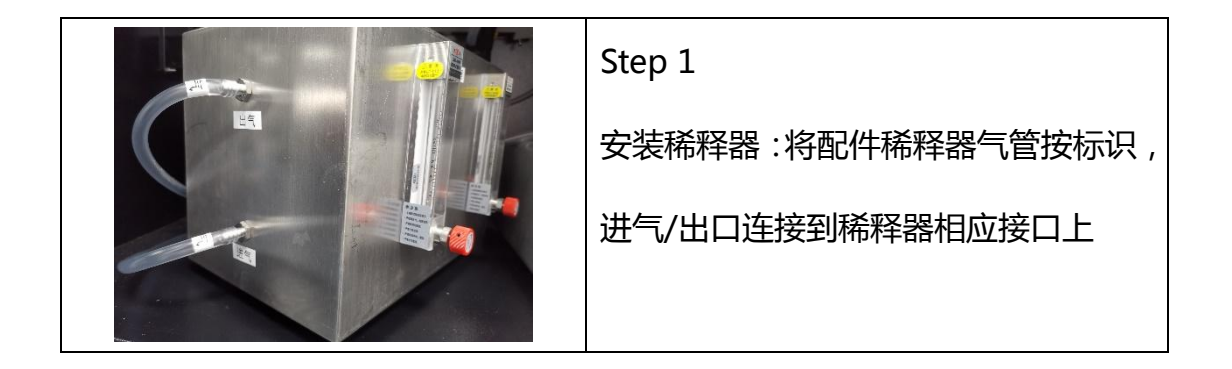

|     | Step 2                         |  |  |  |
|-----|--------------------------------|--|--|--|
|     | 安装颗粒物检测器:将配件颗粒物检测              |  |  |  |
|     | 器电源线/信号线/采样管 ; 按标识连接           |  |  |  |
|     | 到颗粒物检测器上                       |  |  |  |
|     | Step 3                         |  |  |  |
|     | 安装发生器与集液瓶:将气溶胶发生器              |  |  |  |
|     | 进气管安装到发生器上,再将集液瓶出              |  |  |  |
|     | 气管安装到集液瓶上                      |  |  |  |
| 发生器 |                                |  |  |  |
|     |                                |  |  |  |
|     | Step 3                         |  |  |  |
|     | 添加测试气溶胶:打开发生器添加测试              |  |  |  |
|     | 气溶胶,保持溶液在液位刻度中,若添              |  |  |  |
|     |                                |  |  |  |
|     | 加 NaCl 则需要将溶液配比好               |  |  |  |
|     | 加 NaCl 则需要将溶液配比好<br>(备注:质量配比比例 |  |  |  |

3.2 设备通电通气

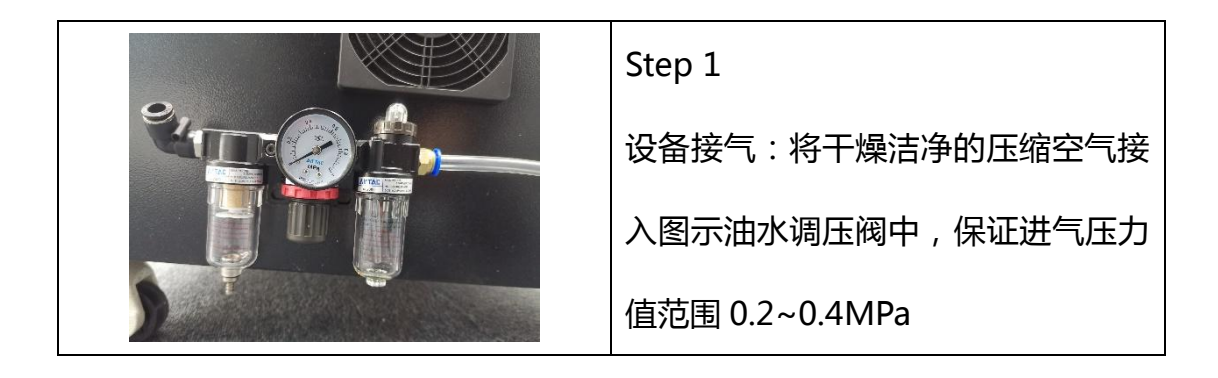

| Step 2              |
|---------------------|
| 设备接电:将设备电源接入 220V 电 |
| 源(设备自带电源线)          |
|                     |
| Step 2              |
| 设备定位,若不需要移动设备,则需    |
| 将设备福马轮地脚放下固定设备      |

### 3.3 系统开机

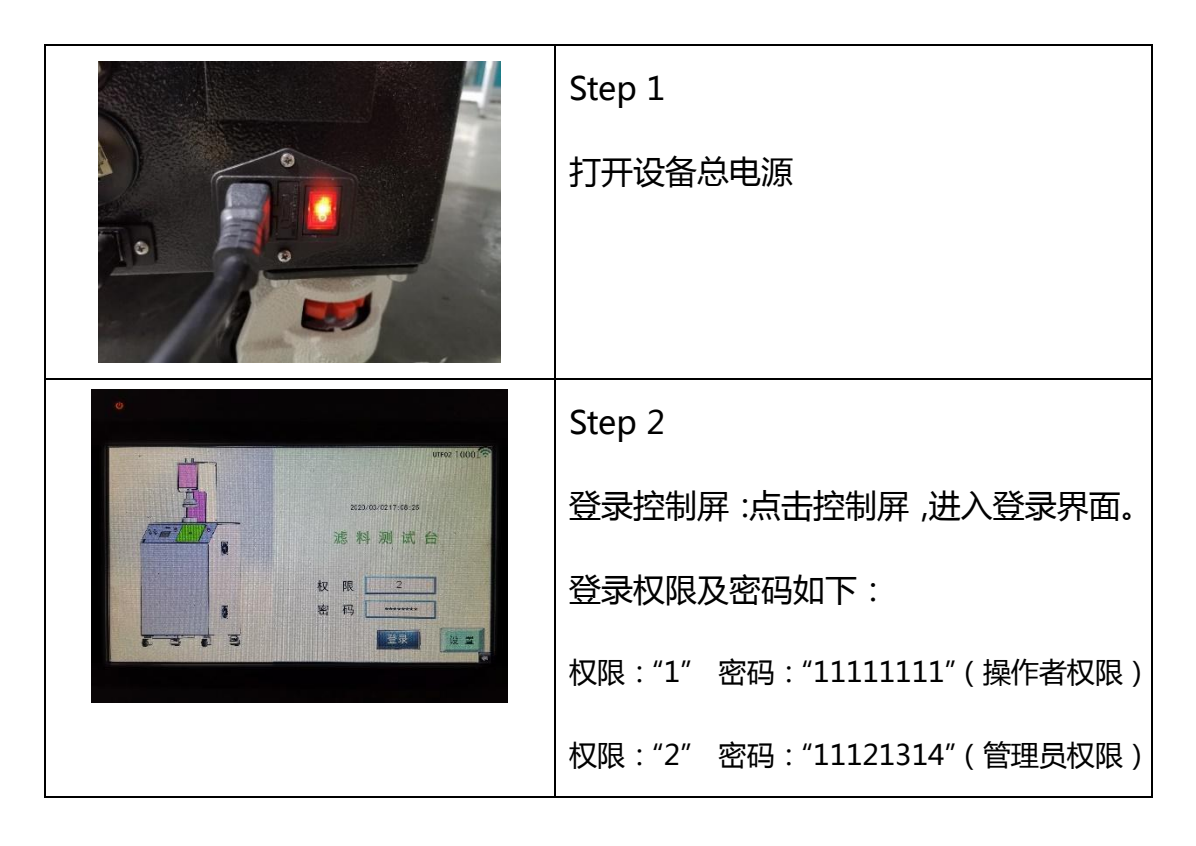

#### 3.4 管理员权限设置

| ☆ 过滤效率测试仪                                                                                 | Step 1           |
|-------------------------------------------------------------------------------------------|------------------|
| 2020 年 3 月 5 日      密码修改        系统时间      11 时 16 分 7 秒      输认        工程師      ********* | 用管理员权限登录系统,点击主页设 |
| 打印时间 0 时 0 分 0 秒 确认 确认                                                                    | 置页面进入管理员设置界面,管理员 |
| 设备型号 授权 上一页 主页                                                                            | 可设置系统时间与权限密码     |

#### 四、操作流程

SJPM-F002 过滤器材料性能检测台为全自动检测设备,只需按照正确操作步骤即可自动进行测量,减少人为操作误差,测试结束后报告会自动弹出。

4.1 操作流程图

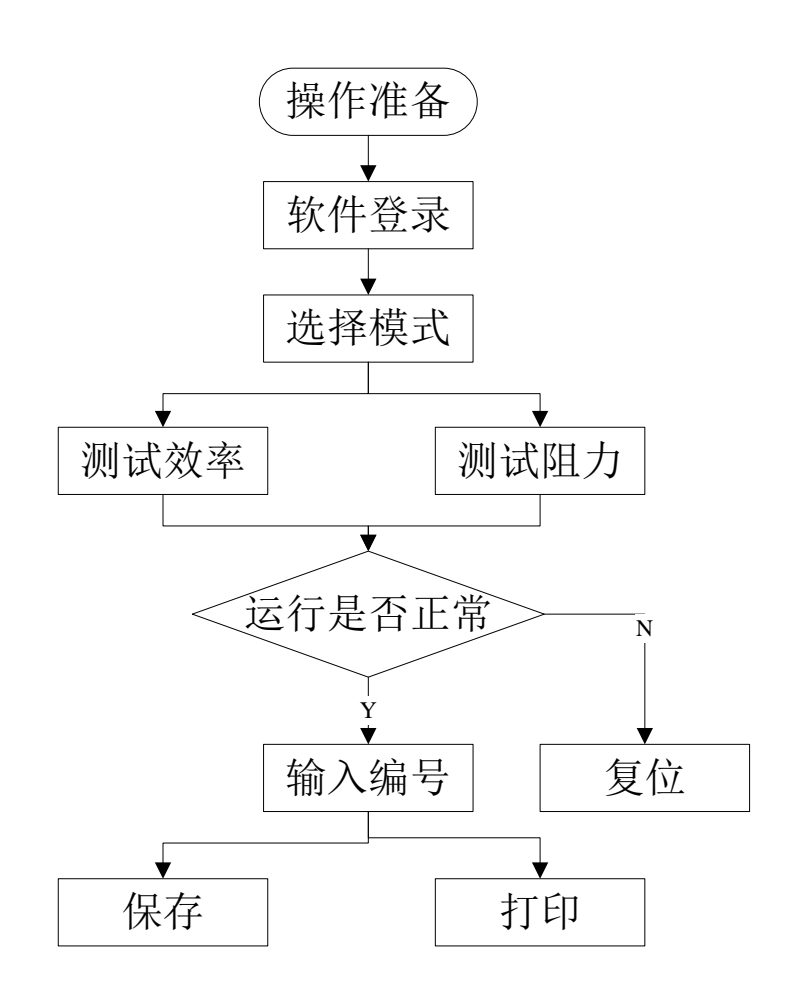

图 4-1 操作流程图

效率检测:根据样品额定效率分为两种模式,"定制"模式检测效率为: 0-99%;"标准"模式检测效率为:99-99.999%。

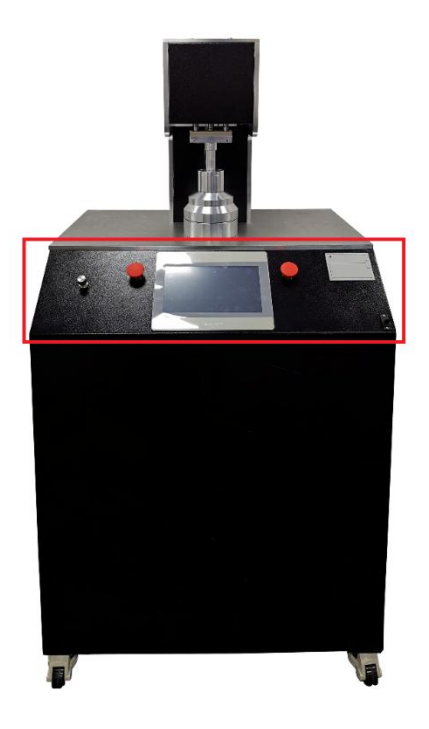

图 4 - 2 操作流程图

| 过滤效率测试仪 11:1 |       |     |        |   |    |   |    | <b>جَ</b><br>5:11 |     |   |    |
|--------------|-------|-----|--------|---|----|---|----|-------------------|-----|---|----|
| 准备           | 测试编号: |     |        | 温 | 度: | 0 | °C | 显                 | 示:  | 0 |    |
| 上游           | 流量设定: | 0   | L/min  | 湿 | 度: | 0 | %  | 气                 | 压:  | 0 | Pa |
| 效率           | 发尘流量: | 0.0 | L/min  |   |    |   |    |                   |     |   |    |
|              | 系统压力: | 0   | Pa     |   | ì  | ৾ | 淲  | \$ 3              | 汝   | 率 |    |
| <b>揆</b> 式一  | 补偿流量: | 0.0 | L/min  |   |    |   |    |                   |     |   |    |
| 标准           | 法昰.   | 0 0 | I /min |   |    | ( | )  | 00                | )() | % |    |
| 报告           | 加里:   | 0.0 | L/min  |   |    |   |    |                   |     |   |    |
| 设置           | 阻力:   | 0   | Pa     |   |    |   |    |                   |     |   |    |

图 4 - 3 触摸屏操作系统显示面板

|                  | Step 1             |  |  |
|------------------|--------------------|--|--|
| 准备               | 点击准备按钮,系统准备测试      |  |  |
| 测试编号:            | Step 2             |  |  |
|                  | 点击编号后的矩形框,输入对应编号   |  |  |
|                  | (客户所规定的编号),输入对应数字, |  |  |
|                  | 点击 Enter。          |  |  |
| 流量设定: 0 L/min    | Step 3             |  |  |
|                  | 点击流量设定,输入所需检测流量    |  |  |
| ***              | Step 4             |  |  |
| 父卒               | 效率/阻力模式选择:系统默认为效率  |  |  |
|                  | 模式,开机无需点击          |  |  |
|                  | Step 5             |  |  |
|                  | 定制/标准模式选择:系统默认为标准  |  |  |
|                  | 模式,若测试效率为99%以下的样品, |  |  |
|                  | 则需点击标准模式按钮切换为定制模   |  |  |
|                  | 式                  |  |  |
| 世 <del>世</del> 一 | Step 6             |  |  |
| Ⅰ <u>只</u> 工     | 选择模式一:为固定模式不用更改,开  |  |  |
|                  | 机无需点击              |  |  |

| 上 游                     | Step 7                   |
|-------------------------|--------------------------|
|                         | 上游浓度测试:点击上游按钮(上游浓        |
|                         | 度测试无需放入被测样品)             |
|                         | Step 8                   |
|                         | 发尘流量调节:调节发尘流量旋钮,流        |
|                         | 量大小显示在触摸控制屏上,(建议发        |
| <b>发尘流量</b> : 0.0 L/min | 尘流量大小为设定流量的 20%-60% )    |
|                         | Step 9                   |
|                         | 双手按下夹具下降按钮,测试上游浓         |
|                         | 度,系统将会自动预热3分钟            |
| 显示: 0                   | Step 10                  |
|                         | 预热完成后,观察浓度显示对话框,将        |
|                         | 上游发尘浓度调节为合适浓度(调节发        |
|                         | 尘流量大小改变发尘浓度),效率99%       |
|                         | 以下(即定制模式)浓度显示为           |
|                         | 800-3400 为合适浓度;效率        |
|                         | 99%-99.5%浓度显示为 800-2000, |
|                         | 效率 99.5%-99.999%浓度显示为    |
|                         | 2000-3400 为合适浓度          |

|                                                                                  | Step 11           |
|----------------------------------------------------------------------------------|-------------------|
|                                                                                  | 效率检测:当上游颗粒浓度检测完毕  |
|                                                                                  | 时,测试夹具会自动上升,这时放入检 |
|                                                                                  | 测样品至夹具中(注意样品应覆盖夹具 |
|                                                                                  | 口),再双手按下夹具下降测试按钮, |
|                                                                                  | 设备自动检测效率          |
|                                                                                  | Step 12           |
| 加速線号:<br>加速線号:<br>上端<br>加速線号: 12 で 滞度: 22 で 計数: 6<br>第号: 11 123 5 元 届: 102500-5a | 报告保存/打印:当效率检测完毕时, |
| 数 年<br>模式                                                                        | 测试夹具会自动上升,届时测试报告会 |
| 报告  流量:3  997 \$40.3 µm    设置  阻力: 保存 打印 運出                                      | 自动弹出,客户可根据需要选则打印或 |
|                                                                                  | 者保存报告,结束后退出报告     |

如需继续测试,只需更换滤纸;重新输入样品编号;按下夹具下降按钮,设备将会自动检测(重复测试可使用10次,10次后需重新开始检测上游浓度)

| 准 备   | Step 1<br>点击准备按钮 , 系统准备测试 |
|-------|---------------------------|
| 测试编号: | Step 2                    |
|       | 点击编号后的矩形框,输入对应编号          |
|       | (客户所规定的编号), 输入对应数         |
|       | 字 , 点击 Enter。             |

4.2 阻力检测操作

| 流量设定: 0 L/min                                                                                              | Step 3           |  |  |
|----------------------------------------------------------------------------------------------------|------------------|--|--|
| L                                                                                                    | 点击检测流量对话框,输入所需检测 |  |  |
|                                                                                                    | 流量               |  |  |
| ***                                                                                                    | Step 4           |  |  |
| X 平                                                                                                    | 点击效率对话框切换为阻力模式   |  |  |
|                                                                                                    | Step 5           |  |  |
|                                                                                                    | 放入检测样品至夹具中(注意样品应 |  |  |
|                                                                                                    | 覆盖夹具口)           |  |  |
|                                                                                                    |                  |  |  |
|                                                                                                    | Step 6           |  |  |
|                                                                                                    | 双手按下夹具下降按钮,准备测试  |  |  |
| 过滤效率测试仪 11:24:56                                                                                           | Step 7           |  |  |
| 准备  激減論号:  温度: 12 で  显示: 1301    上前  流電設定: 32 L/airi  温度: 72 %  气圧: 101625 Pa    改工業量: -0.4 L/airi  工作  工作 | 当阻力检测完毕时,测试夹具会自动 |  |  |
|                                                                                                    | 上升,测试结果会在触摸屏上直接显 |  |  |
| <u>₩ 変</u> 阻力: 2 Pa                                                                                        | 示                |  |  |

## 五、注意事项及解决方法

第一次开机和调节发尘时测试时间较长,当玻璃瓶内气溶胶达到40ml以上 将玻璃瓶内气溶胶回收至发生器内。

若出现下图状况,请按照解决措施操作。

过滤效率及阻力测试台

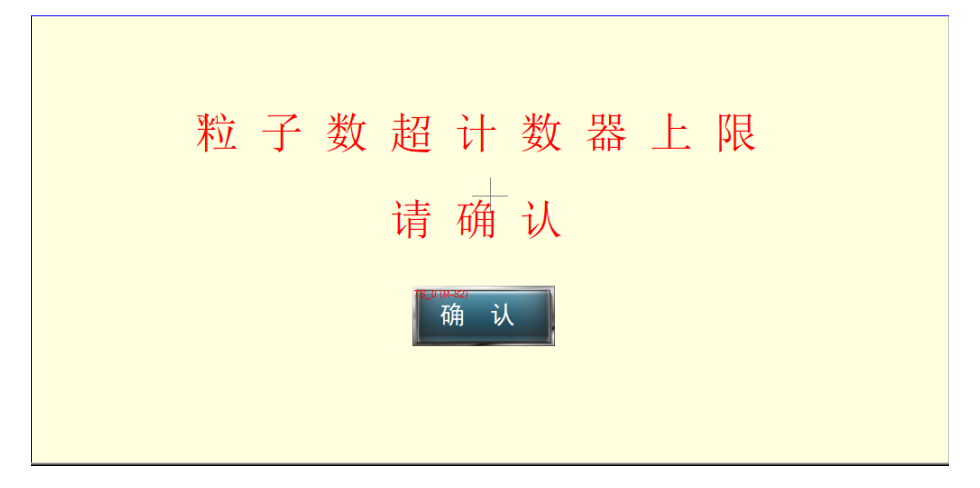

图 5-1 发尘超过上限界面图

| 过滤效率及阻力测试台 |
|------------|
|            |
| 发尘浓度低于下限!  |
| 请确认        |
| 确认         |
|            |

图 5-2 发生浓度过低界面图

表 5-1 常见问题及解决方法

| 问题描述    | 可  | 能原因        | 解  |                   |
|---------|----|------------|----|-------------------|
| 发尘超过    | a) | 发尘量过高      | a) | 调节发尘流量 , 降低发尘量    |
| 上限      | b) | 稀释系统气管漏气   | b) | 检查气管是否插紧          |
| (图 5-1) | c) | 发尘浓度与样品级别不 | c) | 调节发尘浓度流量 , 降低发尘量  |
|         |    | 匹配         | d) | 更换滤纸再进行测试         |
|         | d) | 滤纸损坏       | e) | 调节流量调节控制阀 , 使系统流量 |
|         | e) | 系统流量未调节至   |    | 至 32L/min         |
|         |    | 30L/min 以上 | f) | 检查气密条是否漏风;        |
|         | f) | 夹具未夹紧      |    | 检查气缸是否损坏;         |
|         |    |            |    | 气缸电磁阀是否正常运行       |

| 发尘浓度    | a) | 上游发尘量过低 | a) | 调节发尘浓度控制阀,提高发尘量 |
|---------|----|---------|----|-----------------|
| 过低      | b) | 气溶胶不足   | b) | 打开发生器罐子,向内添加气溶胶 |
| (图 5-2) |    |         |    |                 |

## 六、关机及维护保养

6.1 关机

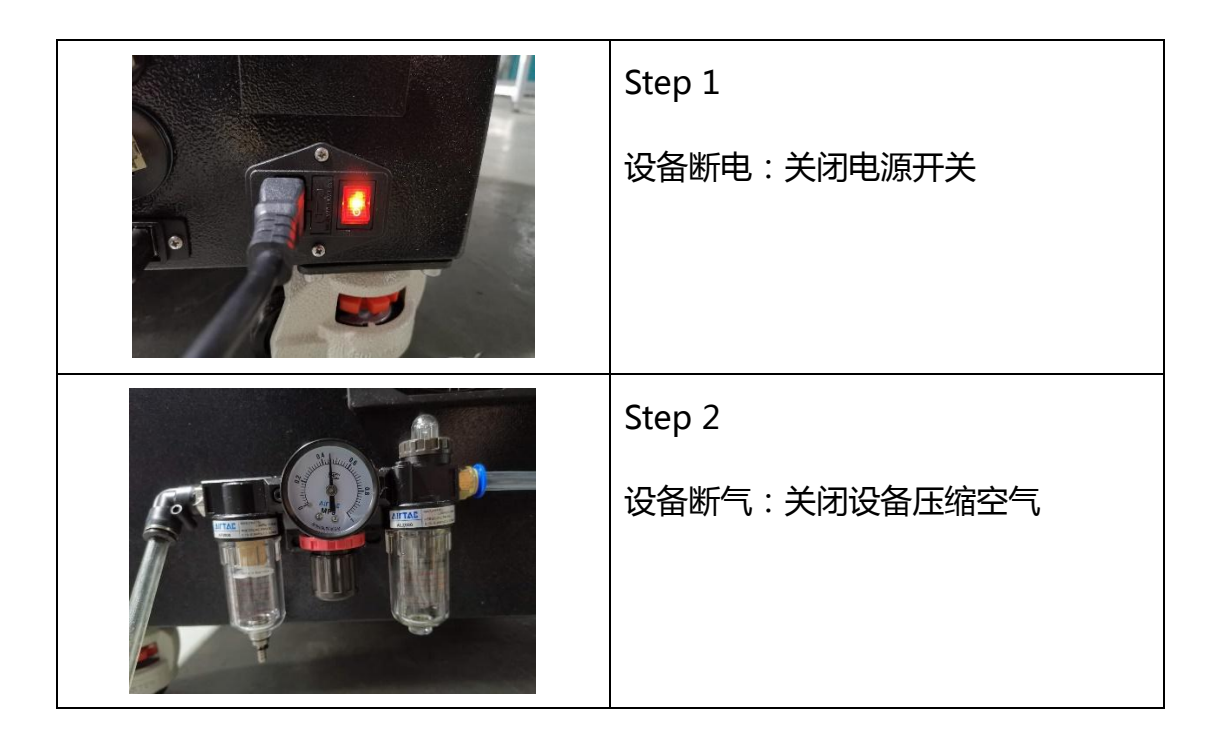

#### 6.2 设备维护保养

| 保持测试夹具内干燥洁净,不得掉入 |
|------------------|
| 异物,需用酒精擦拭        |

|     | 若使用 NaCl 气溶胶溶液 ,需定期清洗 |
|-----|-----------------------|
|     | 发尘器及其喷嘴,建议一周一次,其      |
|     | 所属连接集液瓶气管也一起用清水清      |
| 发生器 | 洗,注意首次使用必须清洗发尘喷嘴      |
|     | 流量泵进气过滤器每月需更换一次,      |
|     | 防止异物进入泵体              |
|     |                       |

### 附一、易损易耗件

易损易耗件 序 名称 单位 备注 数量 更换周期 号 3月 1 稀释器过滤器 2 个 进气过滤器 6月 2 1 个 3月 3 流量泵进气过滤器 1 个 3 防静电管 米 1年 4 5 打印纸 卷 视用量而定 1 6 NaCl ( 气溶胶 ) 视用量而定 1 甁 7 静电中和器 1 个 6月

附 1-1 易损易耗件

#### 附 1-2 配件备件表

| 配件备件表 |      |    |    |      |    |
|-------|------|----|----|------|----|
| 序号    | 名称   | 数量 | 单位 | 质保周期 | 备注 |
| 1     | 触摸屏  | 1  | 个  | 1年   |    |
| 2     | 打印机  | 1  | 个  | 1年   |    |
| 3     | 夹具气缸 | 1  | 个  | 1年   |    |
| 4     | 电磁阀  | 3  | 个  | 1年   |    |
| 5     | 稀释器  | 1  | 个  | 1年   |    |

| 6 | 上下游切换阀 | 2 | 个 | 1年 |  |
|---|--------|---|---|----|--|
| 7 | 温湿度传感器 | 1 | 个 | 1年 |  |
| 8 | 绝压计    | 1 | 个 | 1年 |  |
| 9 | 压力传感器  | 3 | 个 | 1年 |  |

#### 附 1-3年度校验

|            | 年度校验    |          |        |       |    |  |  |
|------------|---------|----------|--------|-------|----|--|--|
| 序<br>号     | 校验项目    | 校验内容     | 校验厂家   | 校验时间  | 备注 |  |  |
|            |         | 粒径分布误差   |        |       |    |  |  |
|            |         | 粒子浓度示值误差 |        | 1-3 周 |    |  |  |
| 1          | 颗粒物     | 重复性      | 粒子计数器原 | (视仪器具 |    |  |  |
| 检测<br>检测   | 检测器     | 流量误差     | 厂校验    | 体使用情况 |    |  |  |
|            |         | 自净时间     |        | 而定)   |    |  |  |
|            |         | 外观       |        |       |    |  |  |
|            | 亥统校     | 系统流量校验   |        |       |    |  |  |
| 2          | ふいえ     | 系统压差校验   | 厂家校验   | 1天    |    |  |  |
| <u>س</u> ر | 系统温湿度校验 |          |        |       |    |  |  |

# 附二、附件清单

| 序号 | 名称              | 数量 | 单位 |
|----|-----------------|----|----|
| 1  | 发生器             | 1  | 个  |
| 2  | 稀释器             | 1  | 个  |
| 3  | 颗粒物检测器          | 1  | 个  |
| 4  | NaCl 晶体         | 1  | 瓶  |
| 5  | 电源线 ( 交流 220V ) | 1  | 根  |
| 6  | 采样管(1.5m)       | 1  | 根  |
| 7  | 自净器             | 1  | 个  |
| 8  | 使用说明书           | 1  | 份  |
| 9  | 仪器柜钥匙           | 1  | 把  |

附 2-1 附件清单

# 附三、NaCl 气溶胶配比方法

NaCl 气溶胶配比方法 (以1:100比列为例):

| 工具准备:<br>1.NaCl 晶体<br>2.纯水或蒸馏水<br>3.电子秤(精度 0.1g)<br>4.纯水容器(≥500ml)<br>5.NaCl 晶体容器 |
|-----------------------------------------------------------------------------------|
| Step 1<br>NaCl 晶体容器称重去皮                                                           |
| Step 2<br>NaCl 晶体称重 5.0g,称好备用                                                     |
| Step 3<br>纯水容器称重去皮                                                                |
| Step 4<br>纯水称重 500g,称好备用                                                          |
| Step 5<br>将称好的 NaCl 晶体倒入称好的纯水中充分搅拌;<br>NaCl 气溶胶(1:100)就可以使用了                      |